## Sign the Pledge Now

Navigate to <u>https://e.michbar.org</u>. Login to the SBM Member Area. Follow the numbered steps below.

| SBM STATE BAR                                                                                                    | r of Michigan                                                                                                    |       |
|----------------------------------------------------------------------------------------------------|----------------------------------------------------------------------------------------------------|-------|
| michbar.org                                                                                                    | Member Area                                                                                                    |       |
| Member /<br>My Profil                                                                                                    | Area SBM Stored                                                                                                    | on    |
| My Profile                                                                                                    | Member Area:<br>My Profile                                                                                                    |       |
| Primary Address       Communication Pre-         2       Practice Information       Expanded Profil         Occupation/Practice Categories: <ul> <li>Academia</li> <li>Non-Law Rela</li> <li>In House/Corporate Counsel</li> <li>Not employed</li> <li>Government</li> <li>Not employed</li> <li>Governmental Relations</li> <li>Nonprofit Org.</li> <li>Judiciary</li> <li>Other</li> <li>Legal Services</li> <li>Private Practice Firm Size:</li> <li>Note:</li> <li>Private Practice Firm Size: (Note: Firm Size for non Private Practice firms will not be saved.)</li> <li>Large (21-99)</li> <li>Solo Full Time</li> <li>Medium (11-20)</li> <li>Solo Part Time</li> <li>Not Applicable</li> <li>Very Large (100+)</li> <li>Small (2-10)</li> </ul> | references       Privacy Preferences       Charpe Address         file       Charpe Address       Charpe Address         file       Purchase History       Section Membership         blated       ed - not seeking employment       SBM Store         cd - seeking employment       SBM Store       Certificate of Good Stands         ganization       SBM Store       Certificate of Good Stands         black       SBM Store       Certificate of Good Stands         publications       Brochures       SSM Gear         state       Logout       Logout         tice       Implement       State of Good Stands         ganization       Stands       Brochures         ganization       State of Good Stands       Brochures         ganization       State of Good Stands       Brochures         ganization       State of Good Stands       Brochures         ganization       State of Good Stands       Brochures         ganization       State of Good Stands       Brochures         ganization       State of Good Stands       Brochures         ganization       State of Good Stands       Brochures         ganization       State of Good Stands       Brochures         ganisation       St | stine |

At the bottom of the Pledge page check the support box and then press the Sign the Pledge button.

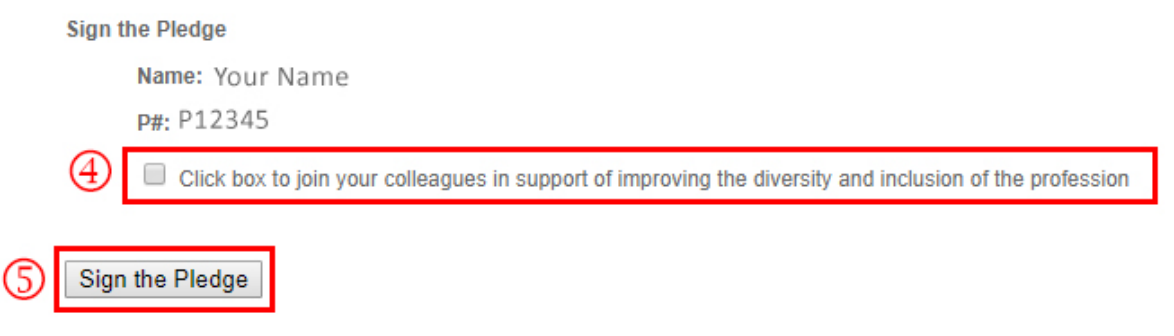

Thank you for your support.